# Oracle BPEL Process Manager Demonstration

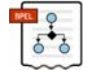

# How to create a time scheduler for a BPEL process using the Oracle Database Job scheduler

scheduler

by Dr. Constantine Steriadis (constantine.steriadis@oracle.com)

### A. Overview

This document is a short guide that demonstrates how to create a scheduling mechanism for Oracle BPEL processes. For example, if you would like to have a process being executed every day sometime between 01:00 and 03:00, then perhaps this guide can be helpful for you.

#### Prerequisites

This example assumes you are familiar with basic BPEL constructs such as activities partner links etc., that you are familiar with the JDeveloper environment and with Oracle Database for executing a specific script. For this example we assume that the following setup is available:

- Oracle Database 10gR2, with SCOTT/TIGER demo schema
- Oracle BPEL PM 10.1.3.1.0

#### Implementation Steps

In the next pages we will describe the details of this implementation which is made up of 4 basic steps:

- 1. Create a table that will act as a "queue" for our timer's events
- 2. Create a stored procedure that will be executed periodically
- 3. Register the created stored procedure in the Job scheduler
- 4. Create a BPEL process that will act as a timer "listener"

An alternative scenario would be to use Oracle Advanced Queuing (AQ) instead of a table, but this will be incorporated in this guide at a later time.

#### B. Create database table TIMER TABLE

• Open JDeveloper and create a database connection to Oracle Database named scott. To do that right-click on "Databases" in the Connections tab, select "New Database Connection" and insert the following (adjust the bold to your configuration):

| Connection name            | : ORCL10g_SCOTT                            |
|----------------------------|--------------------------------------------|
| Username                   | : scott                                    |
| Password                   | : tiger                                    |
| Hostname / JDBC Port / SII | D : e.g. DBhost.mydomain.com / 1521 / ORCL |

• Right click on the database connection you have just created, select "SQL Worksheet" and execute the following SQL statements:

```
CREATE TABLE "SCOTT"."TIMER_TABLE" (
"IDX" NUMBER(10),
```

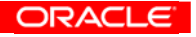

2

|                                                                       | - |
|-----------------------------------------------------------------------|---|
| "T_CODE" NUMBER(5),                                                   |   |
| "XDATE" DATE,                                                         |   |
| "RFLAG" NUMBER(1) DEFAULT 1,                                          |   |
| CHECK ("IDX" IS NOT NULL) VALIDATE ,                                  |   |
| PRIMARY KEY ("IDX") VALIDATE ) ;                                      |   |
|                                                                       |   |
| CREATE SEQUENCE "SCOTT". "TIMER_TABLE_SQ" NOCYCLE NOORDER NOCACHE     |   |
| NOMAXVALUE MINVALUE 1 INCREMENT BY 1 START WITH 1;                    |   |
|                                                                       |   |
| CREATE OR REPLACE TRIGGER "SCOTT"."TIMER_TABLE_TRG" BEFORE            |   |
| INSERT ON "SCOTT"."TIMER_TABLE" REFERENCING OLD AS OLD NEW AS NEW FOR |   |
| EACH ROW declare                                                      |   |
| mm number;                                                            |   |
| dd date;                                                              |   |
| BEGIN                                                                 |   |
| select "SCOTT"."TIMER_TABLE_SQ".NEXTVAL into mm from dual;            |   |
| select SYSDATE into dd from dual;                                     |   |
| :new.idx := mm;                                                       |   |
| :new.xdate := dd;                                                     |   |
| END;                                                                  |   |

The above statements will create a table named TIMER\_TABLE, a sequence named TIMER\_TABLE\_SQ to produce unique values to be used as primary keys and a trigger named TIMER\_TABLE\_TRG.

#### C. Create stored procedure TIMER\_PROC

• It is generally a good practice to have your procedures inside PL/SQL packages. Therefore we will create a PL/SQL package in SCOTT schema with the name TIMER\_PCK and it will include our stored procedure named TIMER\_PROC. TIMER\_PROC will be invoked by the Job scheduler and will perform all the necessary logic, so as to fill TIMER\_TABLE with a new row, whenever the timer requirements for a new BPEL Process execution is required. In our example these requirements are that the time must be between 01:00 and 03:00 once per day. So as you did before, please right click on the database you have just created, select "SQL Worksheet" and execute the following SQL statements:

|                                                                        | ORACLE |
|------------------------------------------------------------------------|--------|
| d1 date;                                                               |        |
| d0 date;                                                               |        |
| n1 NUMBER;                                                             |        |
| IS                                                                     |        |
| care of having the event fired in the proper timeframe */              |        |
| e.g. every 30' and the current procedure will take                     |        |
| set the job scheduler running in short intervals,                      |        |
| Scheduler has been set. So the safest thing is to                      |        |
| called, which is dependent on how the Database Job                     |        |
| The exact time of execution depends on when TIMER_PROC will be         |        |
| /* this is a task that will be fired once a day between 0:55 and 03:00 |        |
| PROCEDURE TIMER_SUBPROC_01                                             |        |
| CREATE OR REPLACE PACKAGE BODY "SCOTT"."TIMER_PCK" AS                  |        |

1;

d2 date; d\_start date; d\_end date; BEGIN select sysdate into d2 from dual; /\* calculate timeframe for event \*/ d0 := trunc(d2);d\_start := d0 + 1/24 - 5/(24\*60); /\* at 00:55 \*/ d\_end := d0 + 3/24; /\* at 03:00 \*/ if (d\_start < d2)and(d2 < d\_end) then /\* we are in the correct interval \*/ /\* we must check if event already fired \*/ select count(\*) into n1 from scott.timer\_table where t\_code = 1; if n1 > 0 then /\* there is an event, let's check when was it fired \*/ select max(xdate) into d1 from scott.timer\_table where t\_code = if d1 < d\_start then /\* must fire the event since this an old one \*/ insert into scott.timer\_table (t\_code) values (1); commit; end if; else /\* must fire the event since there is no event yet \*/ insert into scott.timer\_table (t\_code) values (1); commit; end if; end if: END; /\* Universal Timer procedure this calls all other sub-procedures so that you can use the same job, for scheduling more than one tasks with multiple time-profiles. \*/ PROCEDURE TIMER\_PROC IS BEGIN TIMER\_SUBPROC\_01; end; END; /\* of package body \*/ CREATE OR REPLACE PACKAGE "SCOTT"."TIMER\_PCK" AS PROCEDURE TIMER\_PROC; END; /\* of package\*/

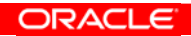

3

## D. Register the created stored procedure in the Job scheduler

- Oracle Database enables you to set a "job" to be executed in a repeating fashion. This job can be a PL/SQL code, a stored procedure, etc. So what we need to do is to register the stored procedure created above to the job scheduler, and define the time rules that will be applied in order to have its periodic execution. Job Scheduler has many options, but elaborating more on these is not in the scope of this paper. Now, you will need to login as to the Oracle Database Enterprise Manager through your web-browser (e.g. at DBHost.mydomain.com:1158/em). Please login in as SYS user with SYSDBA privileges.
- Hit the Administrator's tab and select the Jobs link as indicated below:

| Administration Maintenance Administration Maintenance Administration Maintenance Administration Maintenance Administration tab displays links that allow you to administer database objects and initiate database operations inside an Oracle database. The Maintenance tab displays links that pt control the low of data between or outside Oracle databases.  Database Administration Storage Database Configuration Control Files Tablespaces Undo Management Tablespace Groups All Initialization Parameters Database Feature Usage Programs Boliback Segments Redo Log Groups Archive Logs Statistics Management Change Database Change Database Change Database Resource Manager Mindow Groups Automatic Workload Repository Mingrate to ASM Marage Optimizer Statistics Make Tablespace Locality Managed Consumer Groups                                                                                                    | introl                                                                |                                 | Database                |
|----------------------------------------------------------------------------------------------------|-----------------------------------------------------------------------|---------------------------------|-------------------------|
| Statistics Management       Change Database       Change Database         Statistics Management       Change Database         Administration Workload Repository         Memory Parameters       Change Database Feature Usage       Programs         Statistics Management       Change Database       Windows         Memory Parameters       Schedules       Programs         Bothback Segments       Programs       Schedules         Statistics Management       Change Database       Windows         Automatic Workload Repository       Migrate to ASM       Windows         Mutation Local       Migrate to ASM       Monitors         Manage Colimizer Statistics       Change Database       General (Statistics)                                                                                                    |                                                                       |                                 | Logged in As            |
| Bertormance       Administration       Maintenance         Administration tab displays links that allow you to administer database objects and initiate database operations inside an Oracle database. The Maintenance tab displays links that protortor the flow of data between or outside Oracle databases.         Database Administration       Database Configuration         Storage       Database Configuration         Control Files       Memory Parameters         Tablespaces       Undo Management         Temporary Tablespace Groups       All Initialization Parameters         Database Feature Usage       Programs         Roliback Segments       Batabase Feature Usage         Redo Log Groups       Windows         Archive Logs       Windows         Statistics Management       Change Database         Audomatic Workload Repository       Migrate to ASM         Manage Optimizer Statistics       Mainters | e Instance: orcl.gr.oracle.com                                        |                                 |                         |
| Administration tak displays links that allow you to administer database objects and initiate database operations inside an Oracle database. The Maintenance tab displays links that property the flow of data between or outside Oracle databases.  Database Administration  Storage Database Configuration Batabase Scheduler Jobs Chains Control Files Tablespaces Undo Management Chains Chains Control Tablespace Groups All Initialization Parameters Undo Management Chains Control Segments Redo Log Groups Archive Logs Chains Change Database Change Database Change Database Change Database Statistics Management Automatic Workload Repository Migrate to ASM Monitors Make Tablespace Locally Managed Consumer Groups Consumer Groups                                                                                                    | mance Administration Maintenance                                      |                                 |                         |
| Storage         Database contriguration         Database contriguration           Control Files         Memory Parameters         Uobs           Tablespaces         Undo Management         Chains           Temporary Tablespace Groups         All initialization Parameters         Schedules           Database Control Vision         Database Feature Usage         Programs           Redo Log Groups         Windows         Windows           Archive Logs         Windows         Global Attributes           Statistics Management         Change Database         Resource Manager           Audomatic Workload Repository         Migrate to ASM         Monitors           Manage Optimizer Statistics         Make Tablespace Locally Vanaged         Consumer Groups                                                                                                    | e flow of data between or outside Oracle databas<br>se Administration | 35.                             |                         |
| Control Files         Memory Parameters         Udos           Tablespaces         Udo Management         Chains           Temporary Tablespace Groups         All Initialization Parameters         Schedules           Datafiles         Database Feature Usage         Programs           Rollback Segments         Job Classes         Windows           Archive Logs         Windows         Windows           Statistics Management         Change Database         Resource Manager           Automatic Workload Repository         Migrate to ASM         Monitors           Manage Optimizer Statistics         Make Tablespace Locally Managed         Consumer Groups                                                                                                    | ge                                                                    | Database Configuration          | Database Scheduler      |
| Interspaces         Oncommunity         Ontaining           Temporary Tablespace Groups         All initialization Parameters         Schedules           Database Feature Usage         Programs           Rollback Segments         Mindows           Redo Log Groups         Windows           Archive Logs         Windows           Statistics Management         Change Database           Automatic Workload Repository         Migrate to ASM           Manage Optimizer Statistics         Make Tablespace Locally Managed                                                                                                    | ) Files                                                               | Memory Parameters               | JODS                    |
| Datafiles     Database Feature Usage     Programs       Rollback Segments     Job Classes       Rod Log Groups     Windows       Archive Logs     Windows       Statistics Management     Change Database       Automatic Workload Repository     Migrate to ASM       Manage Optimizer Statistics     Make Tablespace Locally Managed                                                                                                    | rary Tablespace Groups                                                | All Initialization Parameters   | Schedules               |
| Rollback Segments     Job Classes       Redo Log Groups     Windows       Archive Logs     Window Groups       Global Attributes     Global Attributes       Statistics Management     Change Database     Resource Manager       Automatic Workload Repository     Migrate to ASM     Monitors       Manage Optimizer Statistics     Make Tablespace Locally Managed     Consumer Groups                                                                                                    | es                                                                    | Database Feature Usage          | Programs                |
| Redo Log Groups<br>Archive Logs     Windows<br>Window Groups<br>Global Attributes       Statistics Management     Change Database     Resource Manager       Automatic Workload Repository     Migrate to ASM     Mointors       Manage Optimizer Statistizs     Make Tablespace Locally Managed     Consumer Groups                                                                                                    | sk Segments                                                           |                                 | Job Classes             |
| Archive Logs         Window Groups<br>Global Attributes           Statistics Management         Change Database         Resource Manager           Automatic Workload Repository         Migrate to ASM         Monitors           Manage Optimizer Statistics         Make Tablespace Locally Managed         Consumer Groups                                                                                                    | .og Groups                                                            |                                 | Windows                 |
| Statistics Management         Change Database         Resource Manager           Automatic Workload Repository         Migrate to ASM         Monitors           Manage Optimizer Statistics         Make Tablespace Locally Managed         Consumer Groups                                                                                                    | e Logs                                                                |                                 | Window Groups           |
| Statistics Management         Change Database         Resource Manager           Automatic Workload Repository         Migrate to ASM         Monitors           Manage Optimizer Statistics         Make Tablespace Locally Vanaged         Consumer Groups                                                                                                    |                                                                       |                                 | Global Attributes       |
| Automatic Workload Repository         Migrate to ASM         Monitors           Manage Optimizer Statistics         Make Tablespace Locally Vanaged         Consumer Groups                                                                                                    | tics Management                                                       | Change Database                 | Resource Manager        |
| Manage Optimizer Statistics Make Tablespace Locally Managed Consumer Groups                                                                                                    | atic Workload Repository                                              | Migrate to ASM                  | Monitors                |
|                                                                                                    | e Optimizer Statistics                                                | Make Tablespace Locally Managed | Consumer Groups         |
| Consumer Group Mappings                                                                                                    |                                                                       |                                 | Consumer Group Mappings |

Hit the Create button in the page that appears. This will enter you in a page to define the new job. Fill-in the fields of the page with the data indicated below with red:

 CRACLE Enterprise Manager 10g

| Database Control                            |                                          | Database           |
|---------------------------------------------|------------------------------------------|--------------------|
|                                             |                                          |                    |
| Database Instance: orcl.gr.oracle.com > Sci | eduler Jobs > Create Job                 | Logged in As SYS   |
| Create Job                                  |                                          |                    |
|                                             |                                          | Show SQL Cancel OK |
| General Schedue Options                     |                                          |                    |
| Name MY_JOB                                 |                                          |                    |
| * Owner SYS                                 |                                          |                    |
| Enabled @ Yas C No                          | *                                        |                    |
| Description This is my universal job        |                                          |                    |
| Log job runs only (RUNS)                    | Ī                                        |                    |
| Specily logging requirements for the        | job                                      |                    |
| Job Class DEFAULT_JOB_CLASS                 | Create Job Class                         |                    |
| Auto Drop FALSE                             |                                          |                    |
| Specily whether the job should be d         | ropped after completion                  |                    |
| Restartable FALSE                           |                                          |                    |
| Specily whether the job can be resta        | rted manually or in the event of failure |                    |
| Command                                     |                                          |                    |
| Select the command type for the job, the    | enter the command requirements.          |                    |
| Command Type PL/SQL Block (Chang            | e Command Type)                          |                    |
| begin                                       |                                          |                    |
| scott.timer_pck.timer_proc:                 |                                          |                    |
| end;                                        |                                          |                    |
|                                             |                                          |                    |
| PL/SQL                                      |                                          |                    |
|                                             |                                          |                    |

• Then hit on the Schedule link and fill-in the information as below. When finished press OK.

| <u>January,</u> | 2007 5                                                              |                                          |
|-----------------|---------------------------------------------------------------------|------------------------------------------|
| -               | ORACLE Enterprise Manager 10g                                       | Setup Preferences Heb Logout<br>Database |
|                 |                                                                     | 2 - <u>2</u> - 2                         |
|                 | Database Instance: orcl.gr.oracle.com > Scheduler Jobs > Greate Job | Logged in As SYS                         |
|                 | Create Job                                                          |                                          |
|                 |                                                                     | Show SQL) Cancel OK                      |
|                 | General Schedule Options                                            |                                          |
|                 | Schedule Type Standard                                              |                                          |
|                 | Time Zone Africa/Cairo                                              |                                          |
|                 | Repeating                                                           |                                          |
|                 | Repeat   By Minutes  Interval (Minutes) 30 Available to Start       |                                          |
|                 | Immediately                                                         |                                          |
|                 | (Later                                                              |                                          |
|                 | (example: Jan 14, 2007)                                             |                                          |
|                 | Time 4 10 00 C AM @ PM                                              |                                          |
|                 | Not Available After                                                 |                                          |
|                 | No End Date                                                         |                                          |
|                 | C Specified End Date                                                |                                          |
|                 | Date Jan 14, 2007                                                   |                                          |
|                 |                                                                     |                                          |
|                 |                                                                     |                                          |

#### E. Create a BPEL process that will act as a timer "listener"

This is the last part of the process. Having created the PL/SQL code that will guarantee to have a new row at specific time intervals in the TIME\_TABLE table, what is now necessary is to build-up a BPEL process that will poll the specific table for new rows, flagged with T\_Code=1. This is quite easy in JDeveloper 10.1.3.1.0.

Start the JDeveloper 10.1.3.1 by selecting the appropriate icon from the Windows Start Menu as it appears in the image on the right. This is the environment that you will use to design your BPEL process.

- Create a new Application Workspace in JDeveloper BPEL Designer.
- Create a BPEL project (choosing the "Empty Business Process" template) called BPELTimerProcess. This step creates a directory with BPEL process name in your workspace.
- The inbound DB Adapter component will poll for new rows in the TIMER\_TABLE. We will create a partner link to enable the DB Adapter to publish such a new row to the BPEL process.
- Right click on the left swim lane and choose the "Create Partner Link" option. Rename the partner link to "InboundPL".
- We now need to create a WSDL file corresponding to this Partner link. Click on Adapter Service Wizard button discrete the WSDL file corresponding to the Service Wizard button with the service wizard, which allows us to define the DB Adapter service.

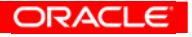

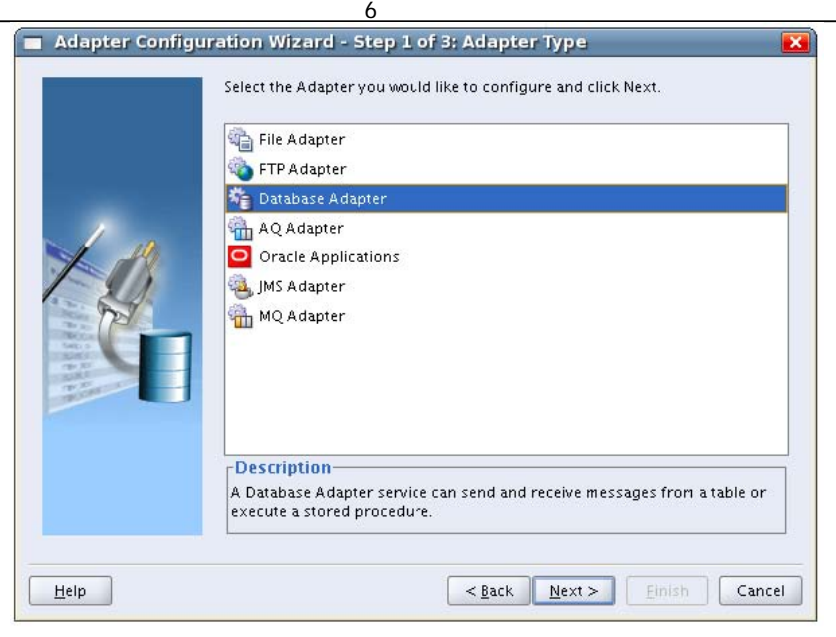

• Click Next, in the Adapter Service Wizard and define the service name as ReadTable. Then click Next and select the database connection you have created before:

|    | Connection: scott                                                                                                    | Ne <u>w</u>    |
|----|----------------------------------------------------------------------------------------------------|----------------|
| 10 | Connection Information<br>User Name: scott<br>Driver: oracle.jdbc.OracleDriver<br>Connect String: jdbc:oracle:thin:@mmm:1521:orcl<br>Specify the JNDI name for the database. Note: The deployment descr<br>the Database adapter must associate this JNDI name with configurati<br>properties required by the adapter to access the database. | iptor of<br>on |
|    | JNDI Name: eis/DB/scott                                                                                                    |                |

• Click Next in the upper screen and select the option Poll for New or Changed Records in a Table as below. Click Next afterwards. This actually defines the use of the database adapter that you indent to do and besides polling for new records, you can call a stored procedure, make a selection, insert, update, delete or even execute custom SQL query.

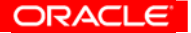

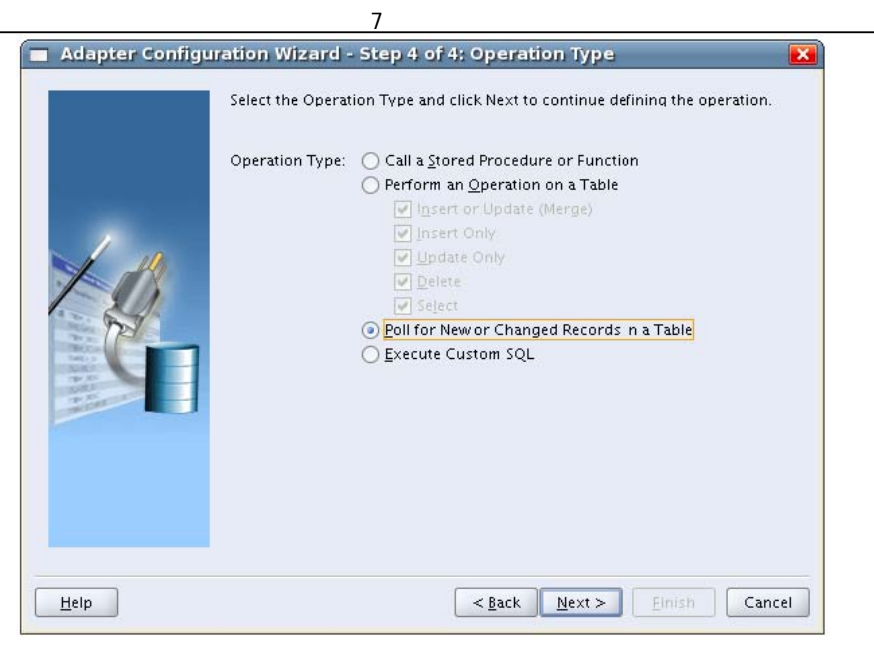

• In the next screen you must select the database table that you are interested in. To do this click on the import tables button, press the query button and select the table TIMER\_TABLE of the SCOTT schema. Afterwards press OK:

| Adapter Configur | ation Wizard - Step 5 of 10: Select Table                                                                                                    | X  |
|------------------|----------------------------------------------------------------------------------------------------|----|
|                  | Please select the root database table for this service's query. You can import tables by clicking the 'Import Tables' button (this operation may take some time depending on network speed). |    |
| Help             | < <u>Back</u> <u>N</u> ext > <u>Einish</u> Cance                                                                                                    | 21 |

• Click Next in the relationships definition screen. After that you will be asked to define the table fields to be selected. Depending on the type of data that you will need as an input for your process you can select the fields you are interested in the xDate field, so leave all other unchecked, as appears in the image below and press Next.

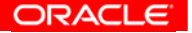

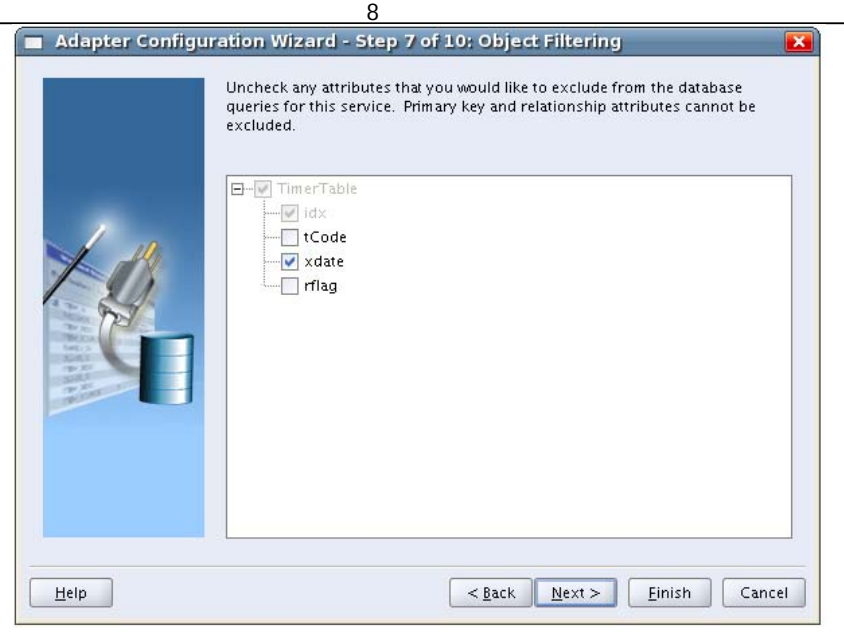

 The Database adapter needs to have a way do distinguish which row is new, which is old and which is already read. There are many ways to do this, as appears in the following screen, such as delete read records, logically delete read records by marking them, or using external structures (sequences, files, tables) to mark read records. We will use the logical delete method, which means that a special field of TIMER\_TABLE, the rFlag field, will be used for this. So in the current screen select the second option and hit Next.

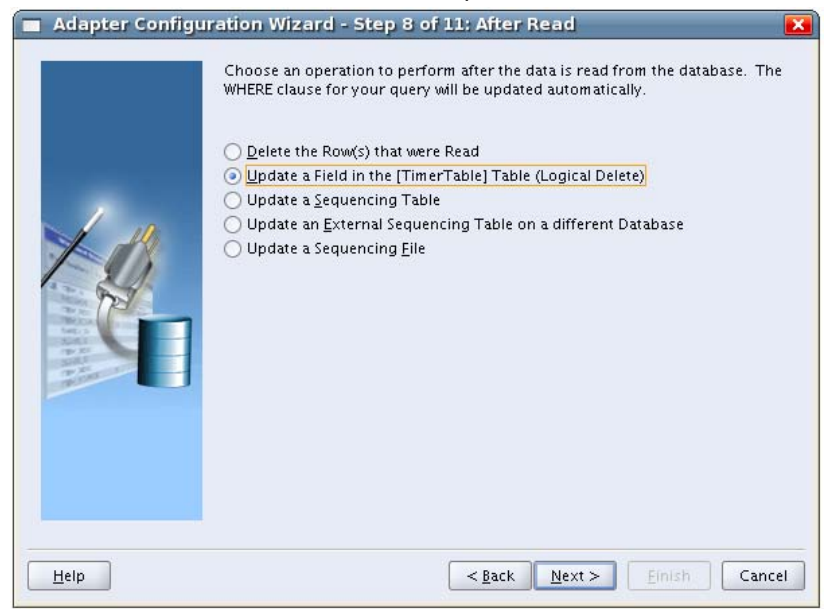

• In this screen we will define the values that rFlag will take and their meaning. Please note that in the creation script of the table we have defined **1** as default value of rFlag, which means that this should be the unread value. Please fill in the required fields in this screen as below and press Next.

| <ul> <li>Adapter Configu</li> </ul> | 9<br>Iration Wizard - St                                                   | ep 9 of 11: Logical Delete 🛛 🔀                                                                                                    |
|-------------------------------------|----------------------------------------------------------------------------|----------------------------------------------------------------------------------------------------|
|                                     | Specify the field that<br>value to insert in the<br>optionally specify val | should be updated to logically delite the row, and the<br>field to indicate that the row has been read. You can also<br>ues that indicate if a row is Unread or Reserved. |
|                                     | Logical Delete Field:                                                      | RFLAG                                                                                                    |
| 1 10                                | <u>R</u> ead Value:                                                        | 0                                                                                                    |
|                                     | <u>U</u> nread Value:                                                      | 1                                                                                                    |
|                                     | _<br>Re <u>s</u> erved Value:                                              | 2                                                                                                    |
| Help                                |                                                                            | < <u>Back</u> Next > Einish Cancel                                                                                                    |

• In the next screen you need to define some parameters for the polling behavior, such as what the polling frequency will be, how many rows to be reserved upon polling read, when will a transaction occur, etc. A high polling frequency (e.g. Period of 10 seconds) will generate the load of a query on the TIMER\_TABLE every 10 seconds, which may affect the overall database performance. Since our Job Scheduler period is 30 minutes, we cannot expect changes in less than 30 minutes. Given that the job scheduler and the DB adapter are not necessarily synchronized, we can assume that a reasonable polling period would be 15 minutes. So, please enter the values that appear below and press Next

|                                                                                                    | Specify any additional values, click Next. | polling options. To use the recommended, default |
|----------------------------------------------------------------------------------------------------|--------------------------------------------|--------------------------------------------------|
|                                                                                                    | Polling <u>F</u> requency:                 | 15 minutes 💌                                     |
|                                                                                                    | Database Rows<br>per XML<br>Document:      | 1                                                |
| 10                                                                                                    | Database Rows<br>per Transaction:          | ◯ <u>U</u> nlimited                              |
| P -                                                                                                    | Order By:                                  |                                                  |
| 1975<br>1975<br>1975<br>1975                                                                                                    | 🗌 Delay <u>C</u> ommit                     | Distributed Polling                              |
| and the second second s | Poll for Child Upda                        | tes 🔲 Use <u>B</u> atch Destroy                  |
|                                                                                                    | SQL:                                       |                                                  |
|                                                                                                    | SELECT IDX, XDATE F<br>ASC                 | ROM TIMER_TABLE WHERE (RFLAG = '2') ORDER BY IDX |
|                                                                                                    |                                            |                                                  |

• Press Finish afterwards to complete the database adapter configuration and return to the PartnerLink configuration screen, and then press OK. In JDeveloper you should have the following view:

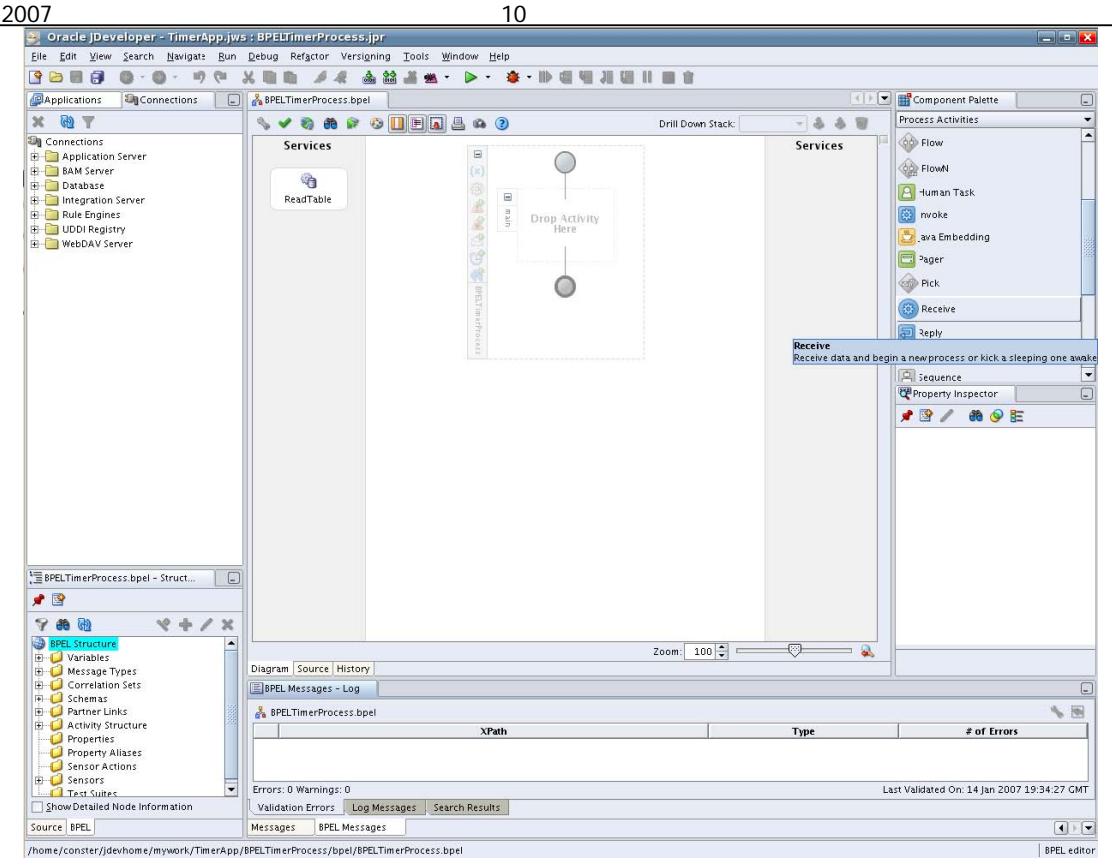

• Drag & drop in the center of the screen the Receive Activity from the upper right panel. After that draw a line with the mouse towards the ReadTable partnerLink as appears below:

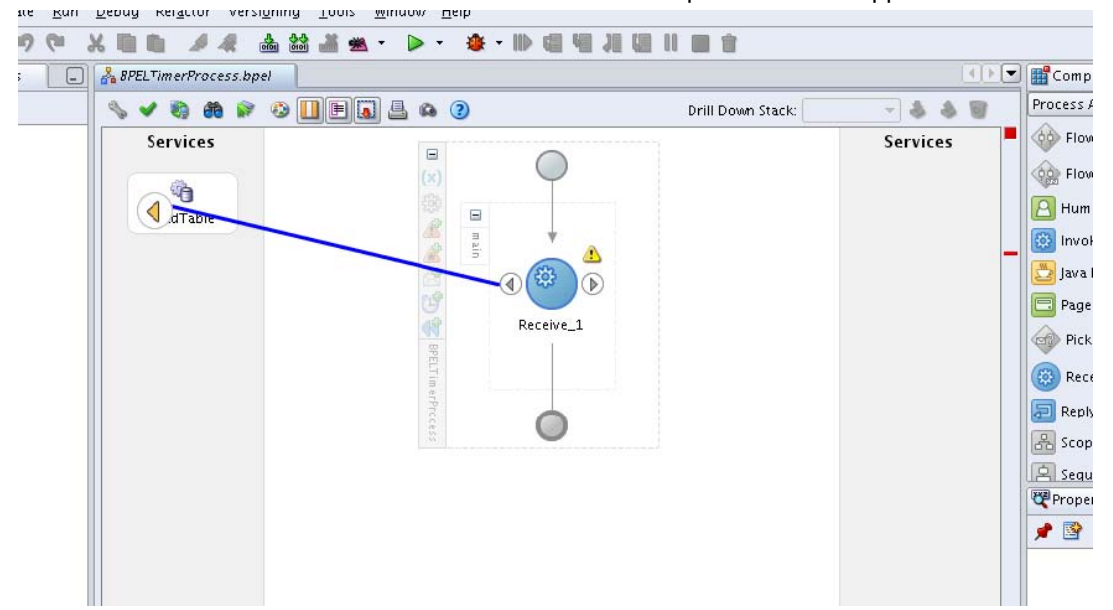

• Then the Edit box for the receive activity will appear. Fill in the values as below. The receive activity will need a variable to copy the read values in it. This will be auto-created if you press the magic stick icon on the right and leave all default settings:

11 🔳 Edit Receive 🔥 Errors: 3 General Correlations Sensors Adapters Annotations Name: GetTimerRow My F Interface Partner Link: ReadTable . Operation: 🐚 receive • V ⊻ariable Cr Auto-Creat ate Instance Apply <u>Q</u>K <u>C</u>ancel Help <u>N</u>ame: 🔽 Type: {http://xmins.oracle.com/pcbpel/adapter/db/ReadTab () Global Variable O Local Variable <u>Q</u>K <u>C</u>ancel

• For the final BPEL process you should have the following image:

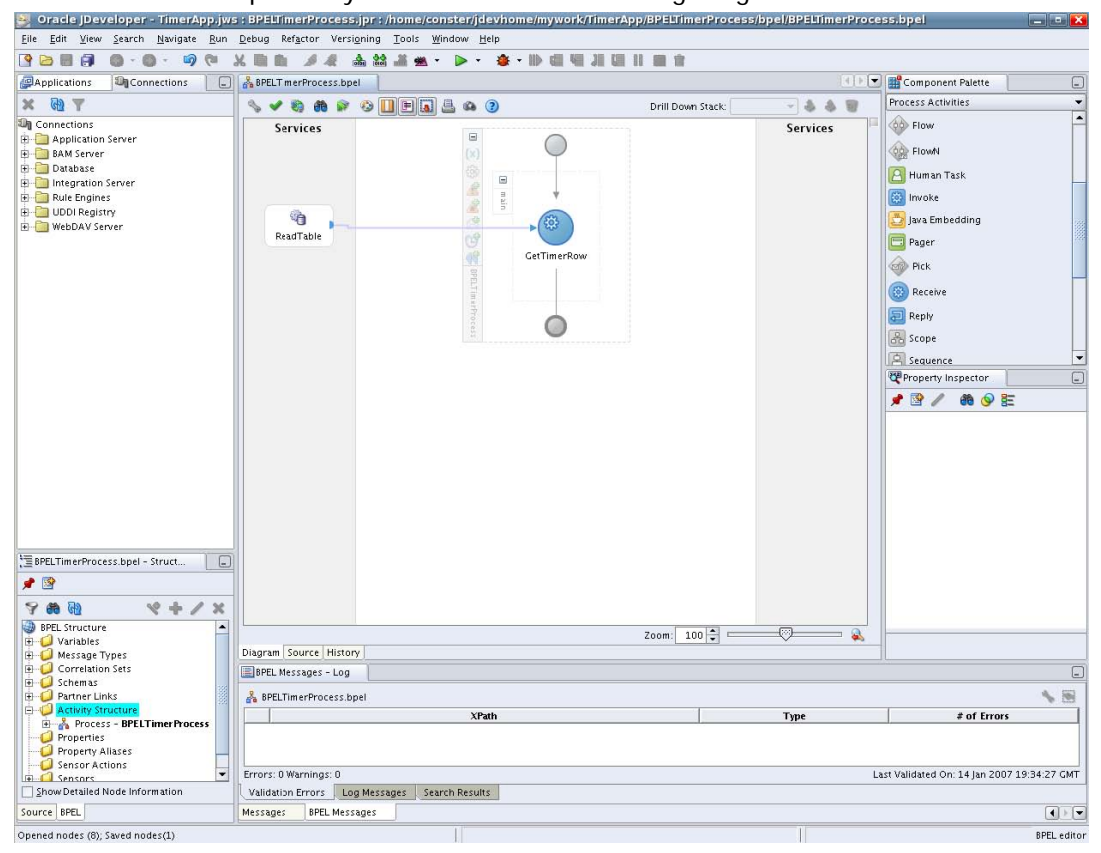

#### F. Next steps

So far we have created a BPEL process that will be scheduled to be executed once a day between 01:00 and 03:00. Of course the actual process doesn't do anything more than receive the TIMER\_TABLE data, start and finish immediately, which is not very meaningful. In any real case scenario you will need to either design the process that you want inside the BPELTimerProcess, or you can create another process according to your needs and then invoke it from BPELTimerProcess as a partnerLink. This will not be described in this document since it is not in it's scope. Oracle distributes Oracle BPEL PM with a large number of already pre-designed and ready-to-use examples (with their sources) in order to be used in building solutions that fit your needs. These examples cover a wide range of connectivity techniques, or other issues, such as email notifications, Web Services usage, JMS usage, data transformations, etc, and are placed

by default in the folder <u>C:\oracle\BPEL\_PMHome\integration\bpelpm\orabpel\samples</u>, during the installation process. If you need more technical infromation on using Oracle BPEL PM for your solutions you can visit Oracle Technology Network (OTN) at http://otn.oracle.com/bpel, relevant public discussion forums at <u>http://forums.oracle.com/forums</u> (goto Technologies -> BPEL), or even contact Oracle at <u>http://www.oracle.com</u>.

Finally, you can visit Oracle at <u>http://www.oracle.com/solutions/integration</u> in order to find more information on Oracle Business Integration Solutions.